# **ZEDHIA-Benutzerhandbuch** Version 1.0

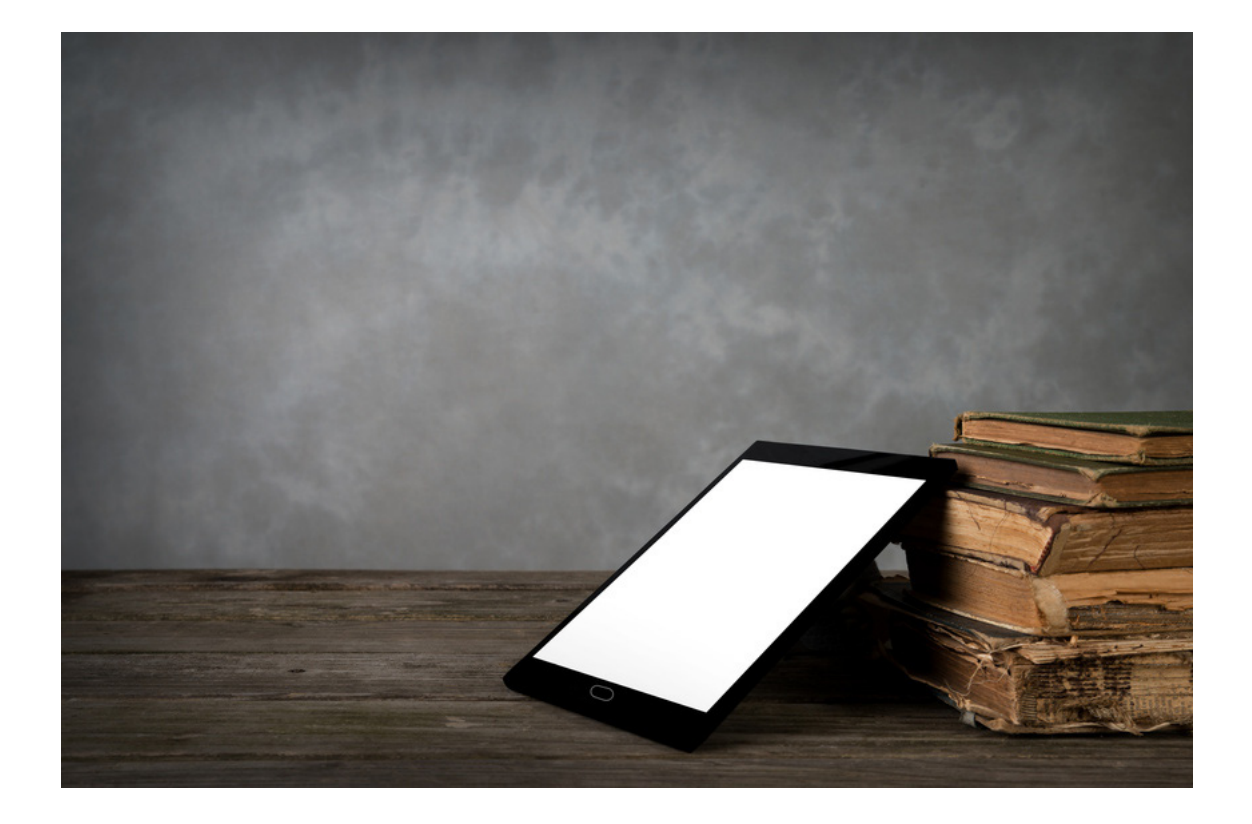

ZEDHIA Zentraleuropäisches digitales wirtschaftsund gesellschaftshistorisches interaktives Archiv

|     | Einleitung                            | 4  |
|-----|---------------------------------------|----|
|     |                                       |    |
|     | Allgemeines über ZEDHIA               | 5  |
| 1.1 | Was ist ZEDHIA?                       | 5  |
|     | Die Informationsbestände              | 5  |
| 1.2 | Technische Voraussetzungen            | 5  |
| 1.3 | Preismodelle                          | 6  |
|     | Privatnutzer                          | 6  |
|     | Unternehmen                           | 7  |
|     | Wissenschaftliche Großinstitutionen   | 7  |
|     | Registrierung / Login / Benutzerkonto | 8  |
| 2.1 | Registrierung                         | 8  |
| 2.2 | Login                                 | 9  |
|     | Registrierter User                    | 9  |
|     | Test-User                             | 9  |
|     | Passwort vergessen                    | 9  |
| 2.3 | Mein Konto                            | 10 |
|     | Lesezeichen                           | 10 |
|     | Bearbeiten                            | 11 |
|     | Die vier (Haupt-) Seiten              | 12 |
| 3.1 | Home                                  | 12 |
|     | Volltextsuche                         | 12 |
|     | Ergebnisse der Volltextsuche          | 13 |
| 3.2 | Bücherregal                           | 14 |
| 3.3 | Suche-Seite                           | 15 |
| 3.4 | Pivot                                 | 16 |
|     | Funktionen 1                          | 17 |
|     | Catalamus Descard                     |    |
| 4.1 | Catalogue Record                      | 17 |
|     | Catalogue Record auf Seitenbasis      | 10 |
| 12  | Bookreader                            | 10 |
| 7.4 |                                       | 19 |

|            | Funktionen_2                                                                                    | 20                   |
|------------|-------------------------------------------------------------------------------------------------|----------------------|
| 5.1        | Suche im Buch                                                                                   | 20                   |
| 5.2        | Seitenübersicht                                                                                 | 21                   |
| 5.3        | Hyperlinks                                                                                      | 22                   |
|            |                                                                                                 |                      |
|            | Werkzeuge                                                                                       | 23                   |
|            |                                                                                                 |                      |
| 6.1        | Vorschau                                                                                        | 23                   |
| 6.1<br>6.2 | Vorschau<br>Metadaten                                                                           | 23<br>24             |
| 6.1<br>6.2 | <b>Vorschau<br/>Metadaten</b><br>Buchspezifische Metadaten                                      | 23<br>24<br>24       |
| 6.1<br>6.2 | <b>Vorschau</b><br><b>Metadaten</b><br>Buchspezifische Metadaten<br>Seitenspezifische Metadaten | 23<br>24<br>24<br>24 |
| 6.1<br>6.2 | Vorschau<br>Metadaten<br>Buchspezifische Metadaten<br>Seitenspezifische Metadaten               | 23<br>24<br>24<br>24 |

Liebe Benutzerin, lieber Benutzer,

das vorliegende Handbuch dient Ihnen zur Einführung in den Umgang mit bzw. der Verwendung von unserem Online-Portal ZEDHIA.

Es beinhaltet sowohl Informationen zu den technischen Voraussetzungen, die Sie benötigen, um das Portal verwenden zu können, als auch zu den unterschiedlichen Preismodellen, die Ihren Anforderungen entsprechend gestaltet sind.

Im Hauptteil finden Sie detaillierte Erklärungen, wie Sie Schritt für Schritt alle Funktionen und Anwendungsmöglichkeiten, die Ihnen im ZEDHIA-Portal zur Verfügung stehen, kennenlernen und optimal nutzen können.

Als Orientierungshilfe steht Ihnen das Stichwortverzeichnis, das Sie am Ende des vorliegenden Handbuches finden, zur Verfügung.

Wir wünschen Ihnen viel Spaß und Erfolg beim Recherchieren und Schmökern im in unserem Online-Archiv auf www.zedhia.at.

Ihr ZEDHIA-Team

### Allgemeines über ZEDHIA

#### 1.1 Was ist ZEDHIA?

Die Online-Plattform ZEDHIA bringt Geschichte in die Gegenwart und stellt historische Wirtschaftsinformationen aus Österreich und Zentraleuropa ab 1868 zur Verfügung.

ZEDHIA ist ein öffentlich zugängliches interaktives Online-Archiv, das umfassende historische Forschungen ermöglicht. Die Online-Plattform stellt digitalisierte, Volltext erschlossene und tiefenstrukturierte Informationsbestände zur Wirtschaftsgeschichte Mitteleuropas und zur zentraleuropäischen Ahnenforschung zur Verfügung. Die in ZEDHIA gesammelten Publikationen verzeichnen in rund 744 Bänden mit über 1,1 Millionen Seiten darüber hinaus die Geschichte der österreichischen Unternehmen aus den Jahren 1868 bis 2003 teinahe lückenlos – und das völlig unkompliziert via Mausklick, überall und jederzeit.

#### Die Informationsbestände

Die Basis-Inhalte ZEDHIAs bilden die Publikationen des Compass-Verlags:

Der **Compass** erschien in seinen verschiedenen Ausgaben als Finanz-, Personen-, Industrie-, Handels- sowie Dienstleistungs- und Behörden-Compass zwischen 1868 und 2003 in über 600 Bänden. Er bietet neben ausführlichen Informationen zu den österreichischen Unternehmen auch einen kompletten Abriss der Verhältnisse der österreichischen Staatsfinanzen seit 1868. Darüber hinaus beinhaltet er wirtschaftshistorische Daten über die ehemaligen Länder der österreichisch-ungarischen Monarchie von 1868 bis 1945. Mit dem Personen-Compass liefert der Compass nicht zuletzt wichtige Informationen zur mitteleuropäischen Ahnenforschung.

Das Zentralblatt für die Eintragungen in das österreichische Handelsregister (später: Firmenbuch), vereinigt mit dem amtlichen Lieferungsanzeiger erschien zwischen 1902 und 2001 im Compass-Verlag und vertieft bzw. komplettiert die im Compass enthaltenen firmen- und personenspezifischen Angaben in über 140 Einzelbänden. Sämtliche gesellschaftsrechtliche Vorgänge wie Gründung, Bestellung von Geschäftsführern und Prokuristen, Umwandlungen, Liquidationen etc. sind im Zentralblatt ersichtlich.

ZEDHIA sieht die Publikationen des Compass-Verlages nur als Basis eines in den nächsten Jahren ständig wachsenden Online-Archivs. In zukünftigen Ausbaustufen wird ZEDHIA durch zusätzliche Informationsbestände von wirtschaftlicher und gesellschaftlicher Bedeutung aus den Ländern Zentraleuropas sukzessive erweitert werden.

### 1.2 Technische Voraussetzungen

Das ZEDHIA-Portal funktioniert in allen gängigen Browsern 📥 in den aktuellen HTML 5-fähigen Versionen und Standardeinstellungen.

Die Skriptsprache Java Script und sog. Cookies müssen in den Browser-Einstellungen aktiviert sein. Cookies werden zur Personalisierung von Webseiten und zum Sammeln von Informationen über die Verwendung von Webseiten eingesetzt. Auf ZEDHIA werden durch die Verwendung von Cookies u. a. die Nutzungsmöglichkeiten verbessert, da sich das Portal Voreinstellungen merken kann.

Um das ZEDHIA-Portal nutzen zu können, sind keine Plug-Ins erforderlich.

Bei Verwendung von veralteten Browser-Versionen (z. B. Internet Explorer 6 bis 9) können einzelne Zusatzfeatures wie etwa der Vollbildmodus in ihrer Funktion eingeschränkt sein.

Eine reibungslose Verwendung des Pivot kann überdies nur bei leistungsstarken, neueren Endgeräten mit entsprechender Grafik-Hardware-Unterstützung garantiert werden.

Die Informationen über die österreichischen Unternehmen der letzten 20 Jahre sind über die Plattform www.compass.at zugänglich.

Bei der Browserwahl wird empfohlen aktuelle Versionen von Mozilla Firefox, Google Chrome oder Safari zu verwenden, weil dadurch kürzere Ladezeiten und fehlerfreie Darstellungen von ZEDHIA-Inhalten gewährleistet werden können.

### 1.3 Preismodelle

Je nach Nutzungsart und Nutzungsdauer bietet ZEDHIA passende Preismodelle 📥 für Privatnutzer, Unternehmen sowie Institutionen an.

#### Privatnutzer

Als Privatnutzer forschen Sie aus persönlichem Interesse z. B. an Genealogie oder Firmen- und Wirtschaftsgeschichte und verwenden die Inhalte von ZEDHIA nur für Ihre privaten Zwecke.

| Privat-Account-Übersicht** |  |
|----------------------------|--|
|                            |  |

| LEISTUNGEN                                       | Standard-Account                                             | Premium-Account                                                           |
|--------------------------------------------------|--------------------------------------------------------------|---------------------------------------------------------------------------|
| Uneingeschränkte Suchabfragen im gesamten Inhalt | ~                                                            | ~                                                                         |
| Gutschrift bei Account-Verlängerung*             | ×                                                            | -                                                                         |
| Erstellung virtueller Bücher                     | ×                                                            | ~                                                                         |
| Nutzung des Volltextes                           | ×                                                            | ×                                                                         |
| Druckfunktion                                    | ×                                                            | ~                                                                         |
| Downloadfunktion                                 | ×                                                            | ×                                                                         |
| LAUFZEIT UND PREIS                               | 48-Stunden: € 15,<br>Perfekt, um ZEDHIA<br>kennenzulernen    | 365-Tage: € 120,-<br>Das passende<br>Werkzeug für die<br>Jaufende Nutzung |
|                                                  | 30-Tage: € 30,-<br>Ideal für einmalige<br>längere Recherchen | und intensive<br>Recherchen<br>2014                                       |
|                                                  | 365-Tage: € 84,-<br>Zuverlässig für die<br>laufende Nutzung  |                                                                           |

#### \* ab September 2014

\*\* Alle Preise sind inkl. MwSt Es gelten die AGBs und Fair-Use-Klauseln. Beginn der Account-Laufzeit mit Zahlungsbestätigung/Rechnungslegung. Der Privat-Account ist nur für die private Nutzung zulässig und ein Weiterverkauf der Daten ist nicht erlaubt. Ausgenommen sind unentgeltliche Veröffentlichungen wissenschaftlicher Forschungsergebnisse. Automatische Verlängerung des Jahres-Accounts. ▲ Die Informationen zu sämtlichen Preismodellen finden Sie auch auf www.zedhia.at unter Abo & Preise.

#### Unternehmen

Als Unternehmen, etwa im Bereich von History Consulting oder Genealogie bzw. als kleineres Forschungsinstitut, stellen wir Ihnen einen Zugang zu ZEDHIA zur Verfügung, der Sie berechtigt, die Inhalte kommerziell weiterzuverwenden.

# Professional-Account-Übersicht\*\*

| LEISTUNGEN                                       | Standard-Account                                                     | Premium-Account                                                                 |
|--------------------------------------------------|----------------------------------------------------------------------|---------------------------------------------------------------------------------|
| Kommerzielle Weiterverwendung aller Inhalte      | ~                                                                    | ~                                                                               |
| Uneingeschränkte Suchabfragen im gesamten Inhalt | ~                                                                    | ~                                                                               |
| Gutschrift bei Account-Verlängerung*             | ~                                                                    | -                                                                               |
| Erstellung virtueller Bücher                     | ×                                                                    | ~                                                                               |
| Nutzung des Volitextes                           | ×                                                                    | ~                                                                               |
| Druckfunktion                                    | ×                                                                    | ~                                                                               |
| Downloadfunktion                                 | ×                                                                    | ~                                                                               |
| Mehrplatz-Lizenz                                 | ×                                                                    | ~                                                                               |
| LAUFZEIT UND PREIS                               | <b>30-Tage:</b> € 180,–<br>Ideal für einmalige<br>längere Recherchen | 365-Tage: € 1.140,-<br>Das passende<br>Werkzeug für die<br>Iaufende Nutzung und |
|                                                  | 365-Tage: € 720,-<br>Zuverlässig für die<br>laufende Nutzung         | intensive Recherchen<br>ab Sept<br>2014                                         |
|                                                  | laufende Nutzung                                                     | ab Se<br>201                                                                    |

\* ab September 2014

\*\* Alle Preise sind exkl. MwSt. Es gelten die AGBs und Fair-Use-Klauseln. Beginn der Account-Laufzeit mit Zahlungsbestätigung/Rechnungslegung. Automatische Verlängerung des Jahres-Accounts. Auslandskunden benötigen eine gültige UID-Nummer.

Standard-Accounts sind Einzelplatz-Lizenzen. Mehrplatz-Lizenz: Max. 3 User.

#### Wissenschaftliche Großinstitutionen

Für Universitäten, Bibliotheken oder (wissenschaftliche) Großinstitutionen und deren Angehörige gibt es spezielle Lösungen und Vereinbarungen für die Nutzung von ZEDHIA.

Abo & Preise

# Kontakt für Universitäten, Bibliotheken und Großinstitutionen

Für individuelle Vereinbarungen betreffend der Nutzung von ZEDHIA für Universitäten, Bibliotheken oder Großinstitutionen bitten wir Sie um Kontaktaufnahme unter office@zedhia.at oder unter der Telefonnummer +43/(0)1/981 16.

Das Team von ZEDHIA ist darum bemüht, auch für Ihre Institution eine passende und zufriedenstellende Individuallösung zu finden.

# Registrierung / Login / Benutzerkonto

### 2.1 Registrierung

Um sich zu registrieren, gehen Sie auf die Website <u>www.zedhia.at</u> und klicken Sie im rechten Seitenbereich auf den Login-Button. Es öffnet sich ein Login-Fenster, in dem Sie auf *Registrieren* (1) klicken.

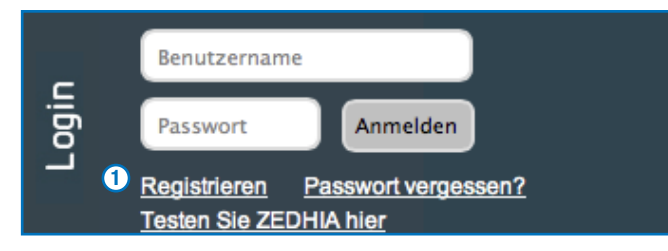

Sie werden auf die Portalseite weitergeleitet, wo Sie mit Hilfe eines Formulars Ihr *Benutzerkonto* (1) einrichten können. Nachdem Sie Ihre Daten eingegeben haben, drücken Sie auf *Neues Benutzerkonto erstellen* (2).

| Benutzerkonto 1<br>Benutzername *                                                                                                    | FUNKTIONEN<br>NEUES<br>BENUTZERKONTO<br>ERSTELLEN |
|----------------------------------------------------------------------------------------------------|---------------------------------------------------|
| Leerzeichen sind erlaubt. Satzzeichen sind mit Ausnahme von Punkten, Bindestrichen, Apostrophen und Unterstrichen nicht<br>erleubt.                                                                                                    | NEUES PASSWORT<br>ANFORDERN                       |
| E-Mail-Adresse •                                                                                                    |                                                   |
| Eine gültige E-Mail-Adresse. Alle E-Mails der Website werden an diese Adresse geschickt. Die Adresse wird nicht veröffentlicht<br>und wird nur verwendet, wenn Sie ein neues Passwort anfordern oder wenn Sie einstellen, bestimmte Informationen oder<br>Benachrichtigungen per E-Mail zu erhalten.<br>Address<br>Vollständiger Name |                                                   |
| Firma                                                                                                    |                                                   |
| Land •                                                                                                    |                                                   |
| Österreich 🛓                                                                                                    |                                                   |
| Adresszeile 1 •                                                                                                    |                                                   |
| Adresszeile 2                                                                                                    |                                                   |
| Postleitzahl • Ort •                                                                                                    |                                                   |
| VAT Number                                                                                                    |                                                   |
|                                                                                                    |                                                   |
|                                                                                                    |                                                   |

① ▲
 Die mit einem roten Stern \*
 markierten Felder sind Pflichtfelder.

### 2.2 Login

Zum Login gelangen Sie mit einem Klick auf den Login-Button im rechten Seitenbereich auf <u>www.zedhia.at</u>. Es öffnet sich das Login-Fenster.

#### **Registrierter User**

Geben Sie hier Ihren Benutzernamen (1) sowie Ihr Passwort (2) ein und klicken Sie auf *Anmelden* (3).

Sie werden auf die Startseite Home des Portals weitergeleitet und können sofort Ihre Volltextsuche starten oder andere Funktionen nutzen.

#### **Test-User**

Als Test-User finden Sie auf <u>www.zedhia.at</u> beim *Login* die Option *Testen Sie ZED-HIA hier* (4). Per Mausklick gelangen Sie auf die *Startseite/Home* des Portals und können Ihre Volltextsuche starten.

Als Test-User können Sie alle Funktionen des Portals nutzen, allerdings mit der Einschränkung, dass Sie die angesteuerten Seiten nicht in einer hohen Auflösung einsehen können.

#### Passwort vergessen

Wenn Sie Ihr Passwort vergessen haben, klicken Sie auf Passwort vergessen? (5).

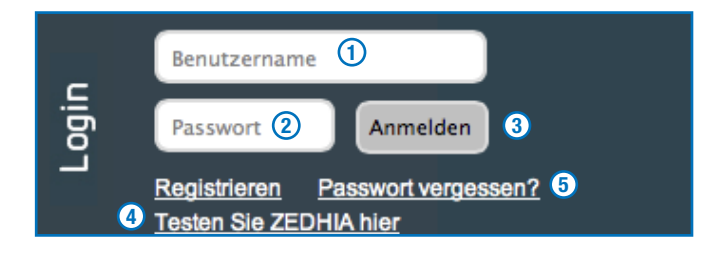

Wenn Sie *Passwort vergessen?* angeklickt haben, werden Sie auf die Portalseite weitergeleitet, auf der Sie ein neues Passwort anfordern können. Tragen Sie in das vorgegebene Textfeld () Ihren Benutzernamen ein und bestätigen Sie Ihre Eingabe durch Anklicken des grünen Buttons (2).

Sie bekommen Ihr neues Passwort per E-Mail zugeschickt.

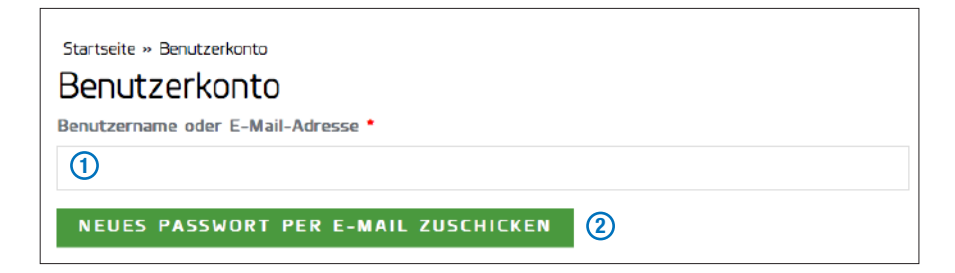

### 2.3 Mein Konto

Wenn Sie über die Menüleiste des ZEDHIA-Portals *Mein Konto* (1) aufrufen, sehen Sie im linken Seitenbereich Ihre *Benutzerdaten* (2) sowie die Dauer Ihrer Mitgliedschaft (3) eingeblendet.

Im rechten Seitenbereich können Sie per Mausklick die folgenden Funktionen (4) öffnen: Lesezeichen, Ansicht und Bearbeiten.

| Home                              | Bücherregal                      | Suche | Pivot | 1 | Mein Konto | Website | Help       | Abmelden |
|-----------------------------------|----------------------------------|-------|-------|---|------------|---------|------------|----------|
| startse<br>Ihr E                  | eite » Mein Konto<br>Senutzernai | те    |       |   |            | 4       | FUNKTIONEN |          |
| Name<br>Straße<br>PLZ Ort<br>Land | 2                                |       |       |   |            |         | BEARDEITEN |          |
| Ver                               | auf                              |       |       |   |            |         |            |          |
| Mitglie<br>1 Monat                | d seit: 3                        |       |       |   |            |         |            |          |

#### Lesezeichen

Haben Sie die Funktion *Lesezeichen* 🖕 ausgewählt, können Sie die von Ihnen gebookmarkten Bücher und Seiten einsehen und verwalten.

Um zu Ihren gebookmarkten Büchern zu gelangen, klicken Sie auf *Volumes* (1). Zu den Seiten gelangen Sie durch einen Klick auf *Seitenübersicht* (2). Durch Anklicken der *Sternsymbole* (3) können Sie das jeweilige Lesezeichen wieder entfernen.

Sie haben nun mehrere Möglichkeiten, die gebookmarkten Bücher oder Seiten zu öffnen.

Innerhalb der Bücher gelangen Sie durch Anklicken des Buchtitels (4) in den Catalogue Record <sup>B</sup>, ein Klick auf das Buchcover (5) öffnet das ausgewählte Buch im Bookreader.

Die gebookmarkten Seiten 6 können Sie in der Vorschau öffnen, sofern Sie diese aktiviert haben. Bei nicht aktivierter Vorschau gelangen Sie in den Catalogue Record <sup>s</sup>.

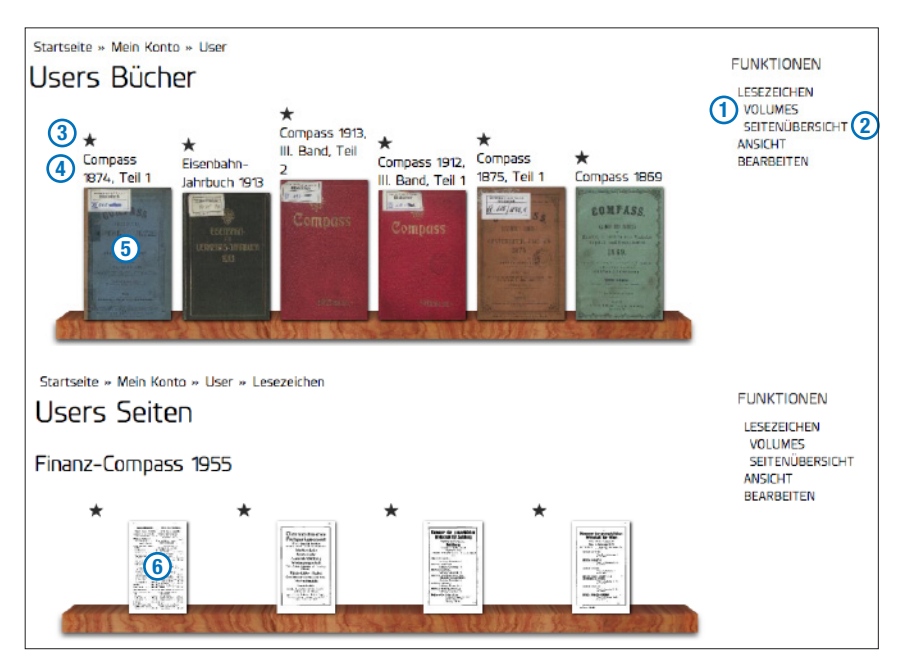

Immer, wenn Sie ein Sternsymbol sehen, können Sie das jeweilige Buch oder die Seite zu Ihren Lesezeichen hinzufügen. Dies ist sowohl auf der Suche-Seite bzw. bei den Ergebnissen der Volltextsuche möglich, als auch im Bücherregal, im Catalogue Record und innerhalb der Funktionen Seitenübersicht oder Suche im Buch.

### 3 🛦

Schwarzer Stern: Lesezeichen gesetzt. Grauer Stern: Kein Lesezeichen gesetzt bzw. entfernt.

### 4

Catalogue Record <sup>B</sup> steht für Catalogue Record auf *Buchbasis*. Catalogue Record <sup>S</sup> steht für Catalogue Record auf *Seitenbasis*.

### 5

So wie im Bücherregal sehen Sie durch Mouseover über das Cover eine Kurzbeschreibung des jeweiligen Buches eingeblendet.

#### Bearbeiten

Wenn Sie die Funktion *Bearbeiten* gewählt haben, können Sie Änderungen in Ihrem Benutzerkonto vornehmen. Im Bereich *Info* (1) finden Sie ein Formular für Ihre Benutzerdaten. Darunter können Sie optional ein *Benutzerbild hochladen* (2), zwischen Deutsch und Englisch als *Standardsprache* (3) wählen oder ein *Pdf hinzufügen* (4). Im Bereich *Benutzerkonto* (5) können Sie Ihr Passwort oder Ihre E-Mail-Adresse ändern. Nachdem Sie alle Eintragungen oder Änderungen vorgenommen haben, klicken Sie auf *Speichern* (6).

|                                                                                                  |                                                                                                    | LES |
|--------------------------------------------------------------------------------------------------|----------------------------------------------------------------------------------------------------|-----|
| J                                                                                                | Info                                                                                                    | BEA |
|                                                                                                  | Address                                                                                                    |     |
|                                                                                                  | Vollständiger Name *                                                                                                    |     |
|                                                                                                  |                                                                                                    |     |
|                                                                                                  | Firma                                                                                                    |     |
|                                                                                                  |                                                                                                    |     |
|                                                                                                  | Land *                                                                                                    |     |
|                                                                                                  | Adresszeile 1 *                                                                                                    |     |
|                                                                                                  |                                                                                                    |     |
|                                                                                                  | Adresszeile 2                                                                                                    |     |
|                                                                                                  |                                                                                                    |     |
|                                                                                                  | Postleitzahl • Ort •                                                                                                    |     |
|                                                                                                  |                                                                                                    |     |
|                                                                                                  |                                                                                                    |     |
|                                                                                                  | VAT Number                                                                                                    |     |
|                                                                                                  |                                                                                                    |     |
|                                                                                                  |                                                                                                    |     |
|                                                                                                  | ) FIRMa<br>Benutzerbild hochladen<br>Datei auswählen) (keine Datei ausgewählt<br>hr virueles Gesicht oder Bild. Bilder, die mehr als 1024x1024 Pikel breit oder hoch sind, werden verkleinert.<br>ipracheinstellungen<br>iprachein<br>Graniume (Granium)                                                                                                    |     |
| B B                                                                                              | FITTB<br>Bild<br>Benutzerbild hochladen<br>Datii auswählen] Keine Datei ausgewählt<br>hr virueles Gesicht oder Bild. Bilder, die mehr als 1024x1024 Pixel breit oder hoch sind, werden verkleinert.<br>ipracheinstellungen<br>iprachei<br>) Englisch (English)<br>) Deutsch<br>lenutzerspezifische Siandardsprache für E-Mails und bevorzugte Sprache für die Website-Darstellung<br>Zeientreibenfolge an zeiner                                                                                                    |     |
|                                                                                                  | FITTRB Benutzerbild hochladen Datei auswählen  Keine Datei ausgewählt rv virtuelea Gesicht ader Dits Dilaer, die mehr als 1024-x1024 Piwel breit oder hoch sind, werden verkleinert. iprachenstellungen iprache Deutsch lenutzerspezifische Standardsprache für E-Mails und bevorzugte Sprache für die Website-Darstellung Polf  Polf                                                                                                    |     |
|                                                                                                  | FITTRB Bild Benutzerbild hochladen Datei auswählen  Keine Datei ausgewählt rv virtueles Gesicht ader Ditt Ditter, die mehr als 1024-v1024 Pixel breit oder hoch sind, werden verkleinert. iprachen parache parache parache parache für E-Mais und bevorzugte Sprache für die Website-Darstellung Zeilenreihenfolge anzeiger Paraf  Verteres ELEMENT HINZUFÜGEN                                                                                                    |     |
|                                                                                                  | FITTRE Benutzerbild hochladen Datei auswählen  Keine Datei ausgewählt rv virtueles Gesicht ader Dits Diter, die mehr als 1024-x1024 Piwel breit oder hoch sind, werden verkleinert. siprachen sprache Deutsch Deutsch lenutzerspezifische Standardsprache für E-Mais und bevorzugte Sprache für die Website-Darsteilung  Celenreihenfolge anzeiger  Celenreihenfolge anzeiger  WEITERES ELEMENT HINZUFÜGEN Benutzerkonto                                                                                                    |     |
|                                                                                                  | FITTRB Bild Benutzerbild hochladen Datei auswählen  Keine Datei ausgewählt rr virtueles Gesicht ader Dit Diter, die mehr als 1024-x1024 Pikel broit oder hoch sind, werden verkleinert. iprachensstellungen iprache lenutzerspezifische Standardsprache für E-Mails und bevorzugte Sprache für die Website-Darstellung Celenreihenfolge anzeiger Cdf  # Celenreihenfolge anzeigen Benutzerkonto Aktuelles Passwort                                                                                                    |     |
|                                                                                                  | Firma Sild Senutzerbild hochladen Datei auswählen  Keine Datei ausgewählt  vr virselse Gesicht ader Dit Diter, die mehr als 1024v1024 Pixel breit oder hoch sind, werden verkleinert. iprachen iprache Englisch (English) Deutsch Renutzerspezifische Siandardsprache für E-Mais und bevorzugte Sprache für die Website-Darsteilung  Verteres ELEMENT HINZUFÜGEN  Benutzerkonto Aktuelles Passwort                                                                                                    |     |
|                                                                                                  | HITMB Bild Benutzerbild hochladen Datei auswählen] Keine Datei ausgewählt  vr virkueles Gesaint oder Diet Dittor, die mehr als 1024v1024 Pixel broit oder hoch sind, werden verkleinert. iprachen ) Englisch (English) ) Deutsch Benutzerspezifische Standardsprache für E-Mails und bevorzugte Sprache für die Website-Darsteilung  VI  VEITERES ELEMENT HINZUFÜGEN Benutzerkonto Aktuelles Passwort  Gebern Sie ihr aktuelles Passwort ein, um E-Maif-Adresse oder Passwort av ändern. Neues Passwort anfordern.  F-Mail-Adresse •                                                                                                    |     |
| B<br>B<br>S<br>S<br>S<br>C<br>C<br>B<br>B<br>B<br>B<br>F<br>F                                    | FITTR Benutzerkonto Benutzerkonto Benutzerkonto Ceben Sie ihr aktuelles Passwort ein, um E-Mel-Adresse oder Passwort au ändem. Neves Passwort anfordem. E-Mail-Adresse *                                                                                                    |     |
| B<br>S<br>S<br>S<br>S<br>S<br>S<br>S<br>S<br>S<br>S<br>S<br>S<br>S<br>S<br>S<br>S<br>S<br>S<br>S | FITTRE  Sild  Senutzerbild hochladen  Datei auswählen  Keine Datei ausgewählt  rv virueles Gesicht ader Ditt Diltor, die mehr als 1024v1024 Pixel breit oder hoch sind, werden verkleinert.  siprachen ) Englisch (English) ) Deutsch  lenutzerspezifische Siandardsprache für E-Mails und bevorzugte Sprache für die Website-Darstellung  ref  /  WEITERES ELEMENT HINZUFÜGEN  Benutzerkonto  Aktuelles Passwort ein, um E-Mai-Adresse oder Passwort au ändern. Neues Passwort enfordern.  E-Mail-Adresse *  En gütige E-Mail-Adresse Alle E-Mails der Website werden an diese Adtesse geschicht. Die Adresse wird nicht veröffentlicht und wird nur verwendet, ven Sie ein neues Passwort anfordern oder wen Sie einstellen, testimmte Informationen oder.                                                                                                    |     |
| B B B B B B B B B B B B B B B B B B B                                                            | HITMB Bild Benutzerbild hochladen Datei auswählen] Keine Datei ausgewählt  vr virtuelles Gesicht ader Ditt Ditter, die mehr als 1024v1024 Pixel broit oder hoch sind, werden verkleinert.  iprachen ) Englisch (English) ) Deutsch Benutzerspezifische Standardsprache für E-Mails und bevorzugte Sprache für die Website-Darstellung  VI  VEITERES ELEMENT HINZUFÜGEN Benutzerkonto Aktuelles Passwort ein, um E-Mai-Adresse oder Passwort au ändern. Neues Passwort anfordern. E-Mail-Adresse *  Ere gistige E-Mail-Adresse Alle E-Mails der Website werder an diese Adresse geschicit. Die Adresse wird nich veröffentlicht und werd nur verwendet, wenn Sie ein neues Passwort anfordern oder wenn Sie einstellen, bestimmte Informationen oder. Beschictty                                                                                                    |     |
|                                                                                                  | HITMB Bild Benutzerbild hochladen Datei auswählen] Keine Datei ausgewählt  vr virweiker Gesicht ader Dits Diter, die mehr als 1024-x1024 Pixel breit oder hoch sind, werden verkleinert  siprache (Englisch) Deutsch Benutzerspezifische Standardsprache für E-Mails und bevorzugte Sprache für die Website-Darsteilung  verkleiner Standardsprache für E-Mails und bevorzugte Sprache für die Website-Darsteilung  Benutzerspezifische Standardsprache für E-Mails und bevorzugte Sprache für die Website-Darsteilung  Benutzerspezifische Standardsprache für E-Mails und bevorzugte Sprache für die Website-Darsteilung  Elemethenfolge anzeiger  Aff  Celeen Ste ihr aktuelles Passwort  Geben Sie ihr aktuelles Passwort ein, um E-Mel-Adresse oder Passwort au ändem. Neues Passwort einfordem.  E-Mail-Adresse -  Erw gütige E-Mail-Adresse Alle E-Mails der Website werden an diese Adtesse geschict. Die Adresse wird nicht veröffentlicht und wird nu verweiset, venn Se ein neues Passwort aufordern oder wenn Se einstellen, Bestimmte Informationen oder.  Berachnichtigungen per E-Mail zu erhalten.  Passworts                                                                                                    |     |
|                                                                                                  | HITRE Bild Benutzerbild hochladen Datei auswählen] Keine Datei ausgewählt  vr virkelke Greaidet der Dit Diter, die mehr als 1024v1024 Pixel broit oder hoch sind, werden verkleinert. iprachen ) Englisch (English) ) Deutsch Benutzerspecifische Standardsprache für E-Mails und bevorzugte Sprache für die Website-Darstellung  vor Verteilen Stellungen  vor Verteilen Stellungen  Benutzerkonto  Aktuelles Passwort  Gebern Sie ihr aktuelles Passwort ein, um E-Maif-Adresse oder Passwort av ändern. Neues Passwort anfordern. E-Mail-Adresse *  Ere gütge E-Mail-Adresse Alle E-Mails der Website werden an diese Adresse geschicit. Die Adresse wird nicht veröffentlicht und  verd verwindet, venn Sie ein neues Passwort anfordern oder wen Sie einstellen, bestimmte Informationen oder. Beachrichtgungen pr E-Mail zu erhalten. PasswortsTärke:                                                                                                    |     |
|                                                                                                  | HITRE Bild Benutzerbild hochladen Datei auswählen] Keine Datei ausgewählt  >>>>>>>>>>>>>>>>>>>>>>>>>>>>>>>>>>>                                                                                                    |     |
|                                                                                                  | HITRE Bild Benutzerbild hochladen Datei auswählen  Keine Datei ausgewählt  verkueller Gesathe oder Juit Dikar, die mehr als 1024-0024 Pixel broit oder hoch sind, werden verkleinert.  iprachie ) Englisch (English) ) Deutsch Reintzerspezifische Sianderdsprache für E-Mais und bevorzugte Sprache für die Website-Darstellung  verkleiner Stellennen (Stellen (Stellen |     |

### 1

Die mit einem roten Stern \* markierten Felder sind Pflichtfelder.

### 3

Die von Ihnen gewählte Standardsprache gilt für die Darstellung der Website.

### 5

Über dem Eingabefeld für Ihr neues Passwort finden Sie einen Regler, der Ihnen Ihre Passwortstärke anzeigt.

Rot bedeutet geringe Sicherheit. Grün bedeutet hohe Sicherheit.

## Die vier (Haupt-) Seiten

### 3.1 Home

*Home* ist die Startseite des ZEDHIA-Portals, auf die Sie nach dem Login weitergeleitet werden. Von hier aus können Sie Ihre *Volltextsuche* (1) starten oder die anderen Hauptseiten – Bücherregal (2), Suche-Seite (3) und Pivot (4) – für Ihre Recherche ansteuern.

Durch Anklicken von Mein Konto (5) öffnen Sie Ihr Benutzerkonto, um eventuelle Änderungen vorzunehmen oder Ihre Lesezeichen einzusehen und zu verwalten. Über den Link *Website* (6) werden Sie auf <u>www.zedhia.at</u> weitergeleitet, durch Anklicken von *Help* (7) gelangen Sie in die Hilfe. Wenn Sie Ihre Recherche beendet haben, klicken Sie auf *Abmelden* (8).

Im oberen rechten Seitenbereich können Sie zwischen *Deutsch* und *English* (9) für die Darstellung des ZEDHIA-Portals wählen. Das *Symbol* (10) im rechten oberen Eck zeigt Ihnen, ob Sie die Vorschau-Funktion aktiviert haben oder nicht.

| Das Portal<br>Q Beta<br>Home<br>Bücherregal<br>Suche<br>Pivot                                                                              | 5<br>Mein Konto          | 6<br>Website                                                                              | (9) (<br>(7)<br>Help                                    | Beutsch English                        | 0 |
|----------------------------------------------------------------------------------------------------|--------------------------|-------------------------------------------------------------------------------------------|---------------------------------------------------------|----------------------------------------|---|
| Sie suchen und finden<br>Starten Sie Ihre Recherchen in 744 Büchern mit<br>über 1.1 Millionen Seiten ganz einfach über eine Volltextsuche. | Hill<br>- Hi<br>- N<br>0 | fe<br>ar finden Sie einen<br>lie Funktionen unse<br>utzen Sie unsere Hi<br>rsten Einstleg | i schneilen Obe<br>eres ZEDHIA-Pi<br>lifetexte für eine | rblick über<br>ortals<br>en leichtaren |   |
| б                                                                                                    | ZE                       | ) Tipps und <sup>-</sup><br>DHIA Video                                                    | Tricks                                                  |                                        |   |
| 2013 Compass-Variag OmbH   Mazmergasse 17, 1140 Miten   +431/1981 15-0   efficePeed                                                        | iaat   www.zedhiaat   le | yransan (1)                                                                               | 5                                                       | - and                                  |   |

Im unteren Seitenbereich finden Sie die Kontaktdaten und das Impressum (1).

#### Volltextsuche

Um Ihre *Volltextsuche* von Home aus zu starten, geben Sie in das *Textfeld* (1) Ihren Suchbegriff ein – z. B. eine Firma, eine Person, einen Ort oder ein Produkt – und bestätigen Sie Ihre *Suche* (2).

Sie können sowohl nach einzelnen als auch nach mehreren Wörtern suchen **b**. In beiden Fällen werden alle 744 Bücher mit über 1,1 Millionen Seiten nach den angegebenen Begriffen durchsucht, allerdings bekommen Sie die Ergebnisse unabhängig voneinander auf Seitenbasis angezeigt.

Der jeweilige Suchbegriff wird im Volltext direkt gesucht, nicht aber in den Buchtiteln. So führt beispielsweise die Suche nach einem konkreten Titel wie etwa "Finanz-Compass 1972" nicht zwangsläufig zum gewünschten Buch, sondern zu Treffern, die den gesuchten Begriff im Volltext enthalten.

| Manner (1) |  |
|------------|--|
| SUCHE 2    |  |

### 1

Sie können Ihre Volltextsuche alternativ auch von der <u>Suche-Seite</u> aus starten.

#### 10 🛦

Bei nicht aktivierter Vorschau-Funktion sehen Sie dieses Symbol *◄*. Bei aktivierter Vorschau-Funktion sehen Sie dieses Symbol **×**.

Umfasst Ihr Suchbegriff mehrere Wörter, müssen Sie diese unter Anführungszeichen setzen oder mit einem Plus verbinden. Beispiel: "Josef Manner" oder Josef+Manner.

Führt diese Suche zu keinem Ergebnis, empfiehlt es sich, die Reihenfolge der Suchbegriffe zu ändern (z. B. "Manner Josef"), da bei einer zusammenhängenden Suche nur die exakt angegebene Wortkombination gefunden wird.

Sind Sie sich über die exakte Schreibweise nicht sicher, kennzeichnen Sie die fragliche Stelle durch einen Stern. Er dient als Platzhalter für einen oder mehrere beliebige Buchstaben. Beispiel: T\*net.

#### Ergebnisse der Volltextsuche

Nach Bestätigung Ihrer Suche werden Sie auf die Suche-Seite weitergeleitet, wo Ihre Ergebnisse aufgelistet sind. Diese Ergebnisse umfassen sämtliche Bücher, in denen der gesuchte Begriff Erwähnung findet.

Für jedes dieser Bücher werden folgende Informationen angezeigt: der *Buchtitel* (1), das *Cover* (2) mit der Anzahl der Seiten, auf denen der Suchbegriff vorkommt und zwei *Auszüge* (3) des Ergebnisses der Volltextsuche.

Auf der linken Seite finden Sie fünf *Filterkategorien* (4) *Jahr / Kategorie / Thema / Titel / Sprache*, die Ihnen nur noch die für Ihre Suche relevanten Filterbegriffe anzeigen. Sie können nun Ihre Ergebnisse mit Hilfe dieser Filterbegriffe einschränken.

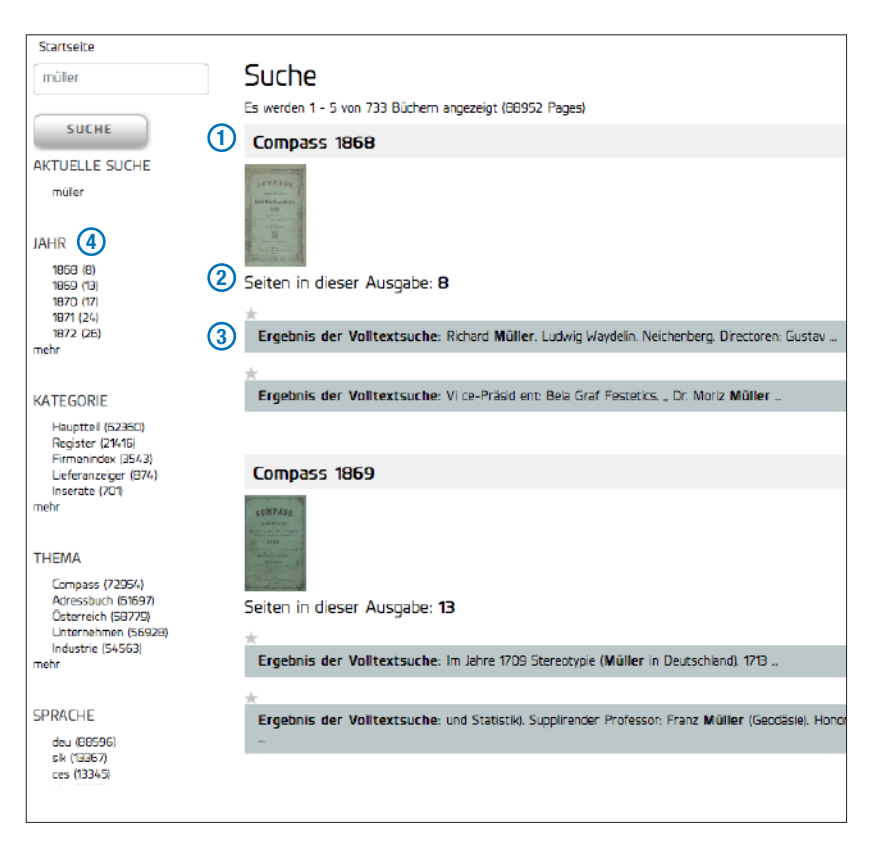

Um die einzelnen Bücher einzusehen, haben Sie mehrere Möglichkeiten: Durch einen Klick auf den Buchtitel öffnen Sie die jeweilige Ausgabe im Catalogue Record <sup>B</sup>. Ein Klick auf das Cover bringt Sie zur Suche im Buch. Durch Anklicken des Auszugs öffnet sich bei aktivierter Vorschau-Funktion die jeweilige Seite in der Vorschau, bei nicht aktivierter Vorschau-Funktion gelangen Sie in den Catalogue Record <sup>S</sup>.

### 1

Der Catalogue Record<sup>B</sup> ist immer mit dem Buchtitel verbunden und kann durch einen Klick auf diesen geöffnet werden.

### 3

Es werden maximal zwei Textauszüge pro Ausgabe angezeigt, auch wenn Ihr Suchergebnis mehrere Seiten betrifft.

Wollen Sie alle Textauszüge sehen, klicken Sie auf *Seiten in dieser Ausgabe*.

### 4

Innerhalb jeder Kategorie können Sie mehrere Filterbegriffe auswählen.

### 3.2 Bücherregal

Das Bücherregal ist eine Seite des ZEDHIA-Portals über die Sie sämtliche Bücher chronologisch nach Titeljahr geordnet einsehen können. Die einzelnen Bücher sind über den *Titel* (1) oder über das *Cover* (2) zu öffnen. Der Titel bringt Sie in den Catalogue Record <sup>B</sup>. Durch Anklicken des Covers öffnen Sie die Ausgabe im Bookreader.

Im unteren Seitenbereich haben Sie die Möglichkeit, die angezeigten Bücher einzuschränken, indem Sie in der Filter-Kategorie *Thema* (3) ein oder mehrere Filterbegriffe auswählen.

Darüber hinaus können Sie über *Datum-von* (4) und *Datum-bis* (5) einen Zeitraum für die anzuzeigenden Bücher festlegen. Über *Datum* (6) wählen Sie nur die Bücher eines bestimmten Jahres aus.

Mit Hilfe der Filter-Kategorie *Lesezeichen* () können Sie auch die von Ihnen bereits gebookmarkten Bücher (Favoriten) miteinbeziehen: Wählen Sie den Begriff *Wahr* aus, werden Ihnen Ihre Favoriten angezeigt. Über den Begriff *Falsch* können Sie diese aus den Ergebnissen ausschließen. Wenn Sie Ihre Lesezeichen nicht berücksichtigen wollen, wählen Sie den Begriff *Alle*.

Sind Sie auf der Suche nach einem bestimmten Buch, geben Sie den Titel in das dafür vorgesehene *Textfeld* (8) ein.

Mit einem Klick auf *Anwenden* (9) wird die gewünschte Filterung vorgenommen. Um wieder alle Bücher ohne Einschränkungen sehen zu können, klicken Sie auf *Zurücksetzen* (10).

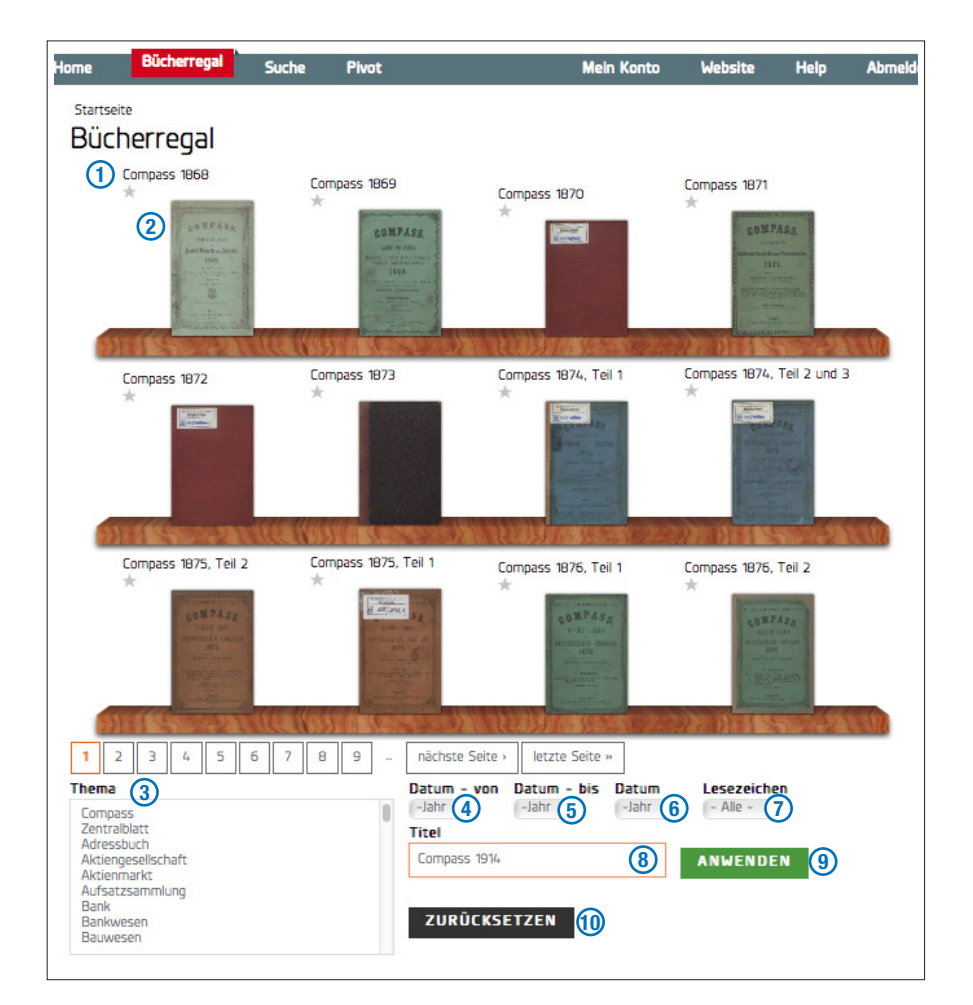

### 1

Unterhalb des Titels finden Sie das Stern-Symbol zum Setzen eines Lesezeichens.

### 2

Setzen Sie den Cursor auf das Cover (Mouseover), so erhalten Sie eine Kurzbeschreibung des jeweiligen Buches.

## 3.

Wenn Sie mehrere Schlagwörter auswählen möchten, halten Sie die Strg-Taste (windows) bzw. die Befehl-Taste und die ctrl-Taste (mac) gedrückt.

### 8

Da es sich bei der Suche nach einem Titel nicht um eine Volltextsuche, sondern um eine Datenbanksuche handelt, muss der Titel exakt so, wie er einem Buch zugeordnet wurde, eingegeben werden. Beispiel: "Compass 1875, Teil 2".

Die Titel sind z. B. über das Bücherregal einsehbar.

### 3.3 Suche-Seite

Auf der Suche-Seite können Sie wie auf der Seite Home Ihre Volltextsuche starten.

Im Unterschied zu Home haben Sie hier die Möglichkeit über die Kategorien *Jahr* (1), *Kategorie* (2), *Thema* (3), *Sprache* (4) und *Titel* (5) zu filtern, bevor Sie Ihre *Volltextsuche* (6) abschicken. Ihr Suchbegriff wird dann nur in den Büchern gesucht, die den ausgewählten Filterbegriffen entsprechen. Letztere sehen Sie unter *Aktuelle Suche* (7) eingeblendet. Sie können einzelne Filterbegriffe durch Klick auf das Symbol (-) (8) wieder entfernen.

Nach der Bestätigung Ihrer Volltextsuche, werden Ihre Ergebnisse aufgelistet und Sie können damit weiterverfahren wie in dem Kapitel Ergebnisse der Volltextsuche.

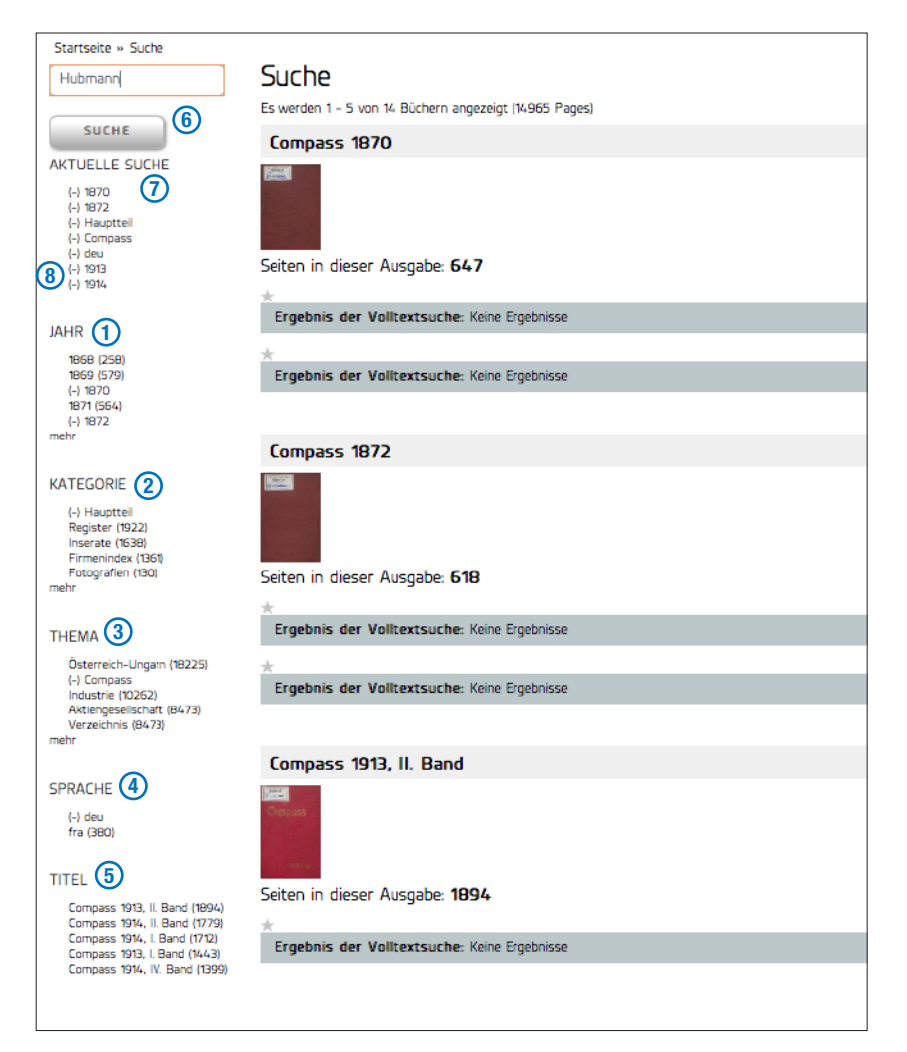

### 5

Beachten Sie, dass bei einer Filterung nach einem bestimmten Titel (z. B. Compass 1913, II. Band) nur dieser als Ergebnis angezeigt wird. Alle anderen zuvor gesetzten Filter verlieren ihre Gültigkeit.

#### 3.4 Pivot

Diese Seite des ZEDHIA-Portals ist in ihrer eigentlichen Funktion nicht für die Volltextsuche bestimmt und verfügt daher über kein entsprechendes Texteingabefeld. Sie bietet Ihnen aber eine gute Möglichkeit, den Gesamtbestand des ZEDHIA-Portals schnell und komfortabel zu überblicken. Dabei können Sie zwischen den zwei Ansichten Grid view (1) und Graph view (2) wählen.

Im linken Seitenbereich können Sie über die Filterkategorien *Datum* (3), *Thema* (4) und *Sprache* (5) eine Auswahl der anzuzeigenden Bücher treffen. Die ausgewählten *Filterbegriffe* (6) sehen Sie in der Leiste oberhalb der Seitenminiaturen eingeblendet. Über das *Drop down* (7) rechts daneben können Sie bestimmen, nach welchen der drei Filter-Kategorien die Bücher angezeigt werden sollen. Entsprechend dieser Auswahl sehen Sie die einzelnen *Filterbegriffe* (8) unterhalb der Seitenminiaturen eingeblendet. Wollen Sie die Filterung wieder aufheben, klicken Sie auf *Clear All* (9).

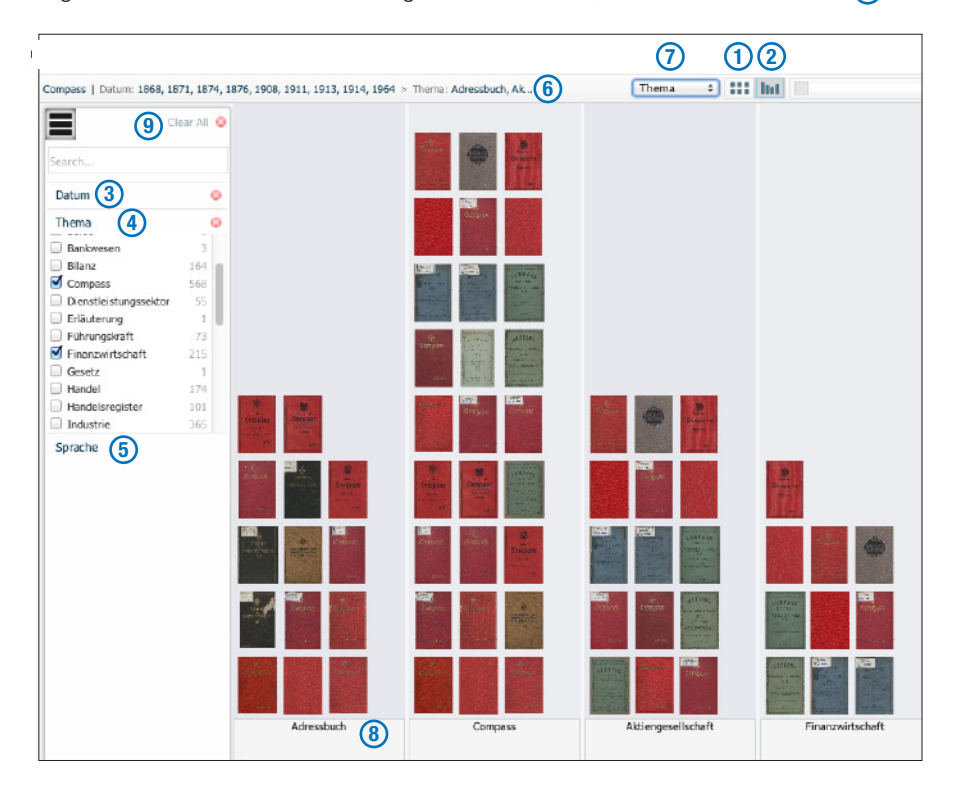

Durch Anklicken des Covers in der Miniaturansicht öffnet sich im rechten Seitenbereich ein Pop-up-Fenster mit folgenden Buchinformationen: Sie finden hier den *Titel* (1) sowie die zutreffenden *Filterbegriffe* (2) aus den Kategorien Datum/Thema/Sprache. Wollen Sie das Buch öffnen, klicken Sie auf den Titel und Sie gelangen in einem neuen Browserfenster in den Catalogue Record <sup>B</sup>. Wollen Sie Informationen zum vorherigen/nächsten Buch, klicken Sie auf die *Pfeiltasten* (3).

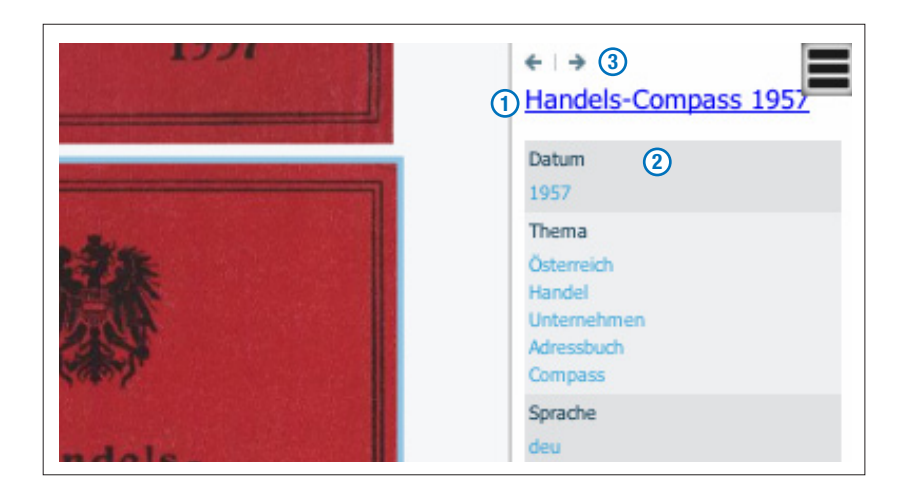

### 2

Die vorliegende Abbildung zeigt Ihnen die Ansicht Graph view.

### 7

Sie können sich die Bücher auch abwechselnd nach den Kategorien Datum /Thema /Sprache anzeigen lassen.

### 2

### Funktionen\_1

### 4.1 Catalogue Record

Der Catalogue Record ist eine Ansicht, die Ihnen vertiefende Informationen über ein Buch oder eine Einzelseite bietet und Ihnen weitere Funktionen zur Verfügung stellt. Man unterscheidet zwischen dem *Catalogue Record auf Buchbasis* und dem *Catalogue Record auf Seitenbasis* .

#### Catalogue Record auf Buchbasis

Der Catalogue Record <sup>B</sup> ist immer mit dem Buchtitel verknüpft – sowohl auf der Suche-Seite als auch im Bücherregal – und wird durch Anklicken desselben geöffnet.

Er liefert Ihnen über die Metadaten (1) vertiefende Informationen zum jeweiligen Buch und stellt Ihnen verschiedene Funktionen zur Auswahl – Bookreader (2), Hyperlinks (3), Seitenübersicht (4), Suche im Buch (5) – mittels derer Sie weiterverfahren können.

Außerdem haben Sie die Möglichkeit über das *Sternsymbol* (6) die jeweilige Ausgabe zu Ihren Lesezeichen hinzuzufügen, um sie zu einem späteren Zeitpunkt einzusehen.

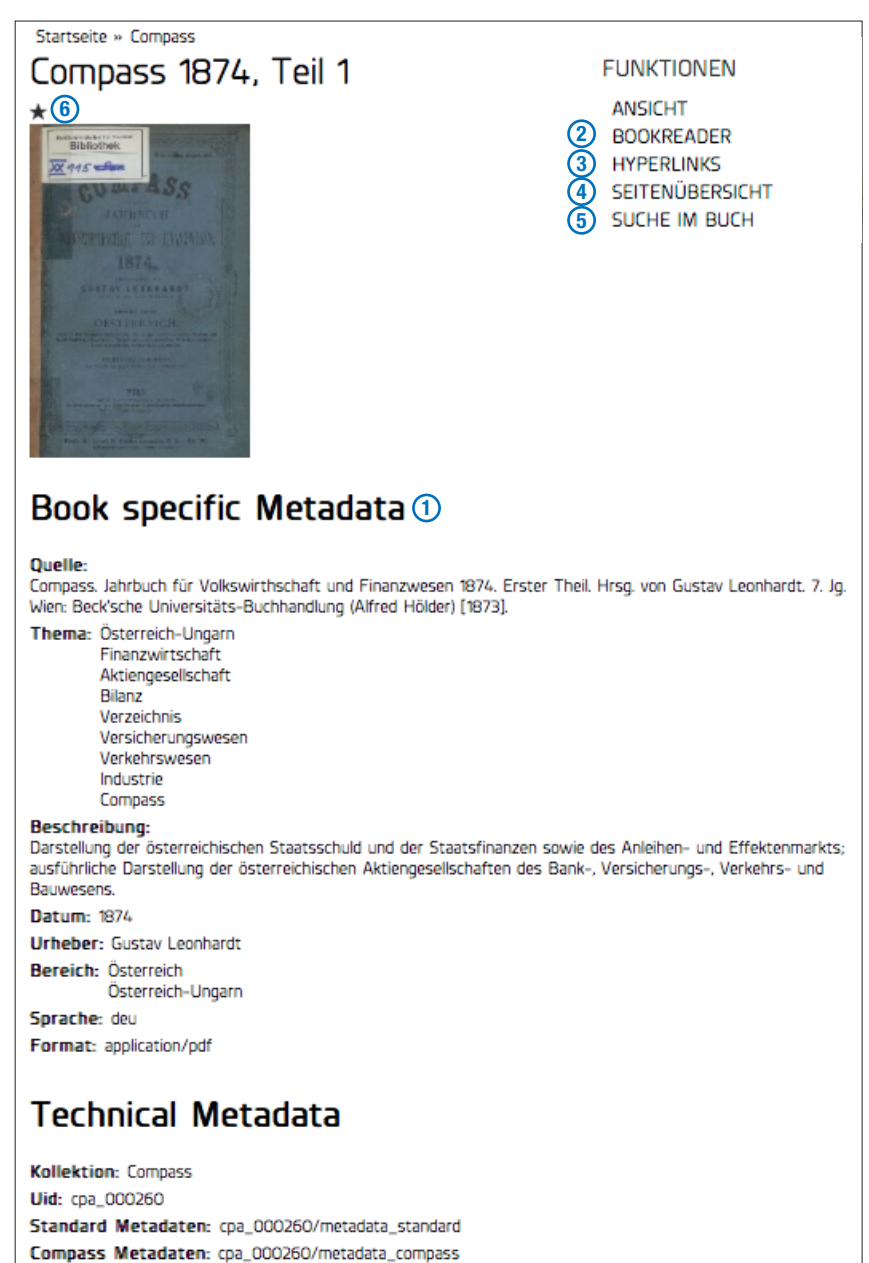

Im Folgenden wird für den Catalogue Record auf Buchbasis der Begriff *Catalogue Record*<sup>B</sup> verwendet.

Für den Catalogue Record auf Seitenbasis wird der Begriff *Catalogue Record*<sup>S</sup> verwendet.

### 2

Zum Bookreader gelangen Sie von hier aus auch durch Anklicken des Covers.

### 6

Immer wenn Sie ein Stern-Symbol über einem Cover, einer Einzelseite oder einem Textauszug sehen, können Sie damit ein Lesezeichen für das jeweilige Buch oder die Einzelseite setzen.

Wollen Sie das Lesezeichen wieder entfernen, klicken Sie erneut auf das Sternsymbol.

Schwarzer Stern: Lesezeichen gesetzt. Grauer Stern: kein Lesezeichen gesetzt.

#### **Catalogue Record auf Seitenbasis**

Den *Catalogue Record* <sup>s</sup> öffnen Sie durch Anklicken einer Seite – allerdings nur bei nicht aktivierter Vorschau-Funktion **b**. Auch er liefert Ihnen über die Metadaten vertiefende Informationen über die jeweilige Seite.

Sie können die Seite vergrößern oder verkleinern, indem Sie das Icon Zoom in (1) oder Zoom out (2) anklicken. Wollen Sie die Seite wieder in die ursprüngliche Größe bringen, klicken Sie auf Home (3). Über das Icon Toggle full page (4) lässt sich die Vorschau in den Vollbildmodus schalten – ein erneutes Anklicken des Icons bringt Sie wieder zurück. Über das Sternsymbol (5) können Sie die jeweilige Seite zu Ihren Lesezeichen hinzufügen, um sie zu einem späteren Zeitpunkt einzusehen.

Über *Lesen* (6) gelangen Sie in den Bookreader und befinden sich exakt auf der betreffenden Seite. Ein Klick neben den Bookreader bringt Sie wieder zurück in den *Catalogue Record* <sup>s</sup>.

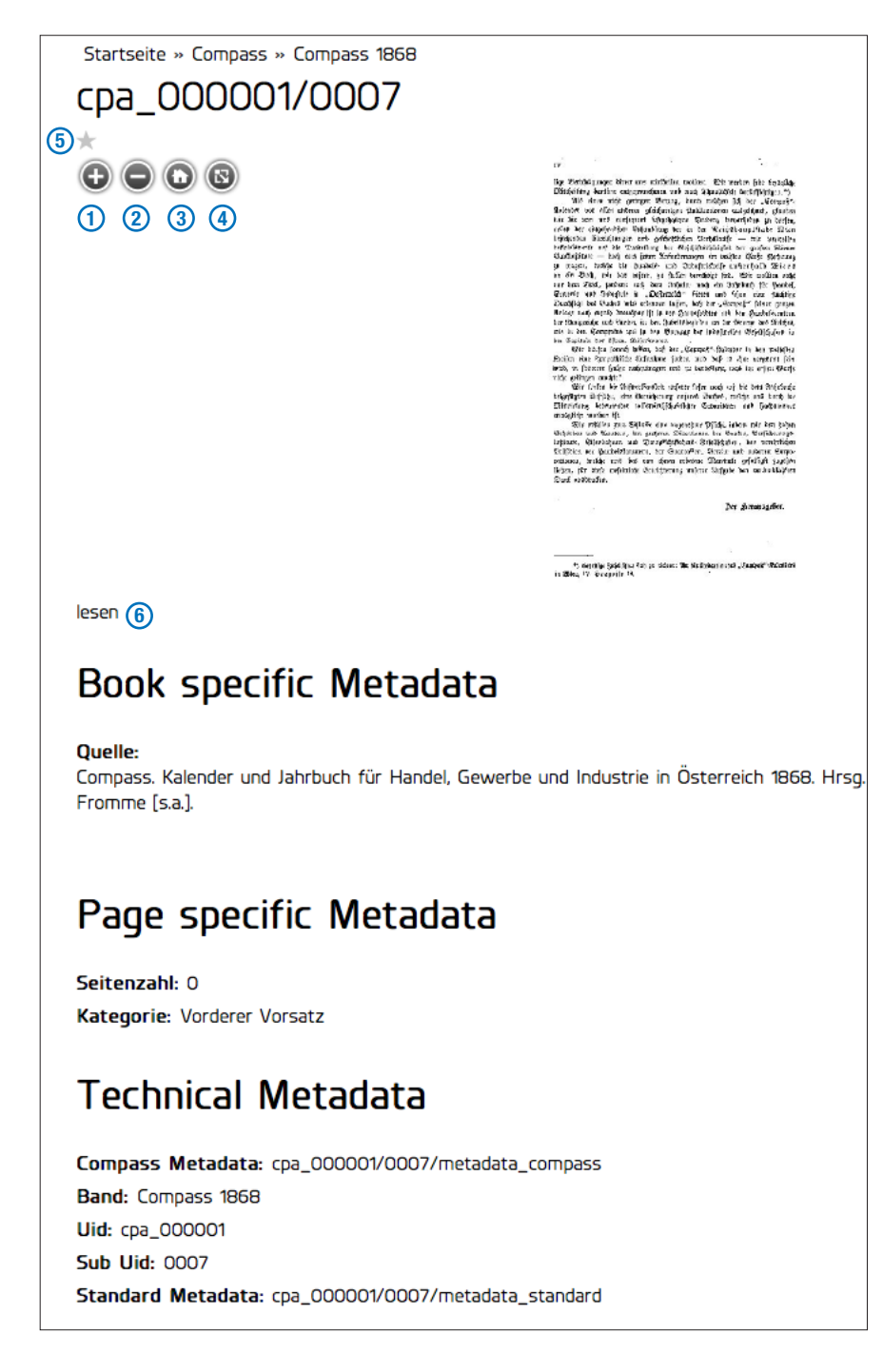

Bei aktivierter Vorschau-Funktion öffnen Sie die jeweilige Seite in der Vorschau.

#### 4.2 Bookreader

Der Bookreader ist eine Ansichts-Funktion im ZEDHIA-Portal. Er ist auf mehrere Arten aufzurufen: Vom <u>Catalogue Record</u><sup>B</sup> aus erreichen Sie ihn entweder durch Anklicken des Covers oder über das Funktionen-Menü. Befinden Sie sich im <u>Catalogue Record</u><sup>S</sup>, gelangen Sie über die Option *Lesen* in den Bookreader. Vom <u>Bücherregal</u> aus ist er ebenfalls durch Anklicken des Covers anzusteuern.

Der Bookreader verfügt über eine Suche im Buch Funktion (1) und bietet Ihnen mehrere Möglichkeiten, ein Buch durchzublättern: Entweder seitenweise über die *Pfeilsymbole* (2) oder durch Anklicken der Seiten selbst.

Um zu einer bestimmten Seite zu navigieren, können Sie per Mausklick auf das r Icon oben links ein *Seitenmenü* (3) aufrufen und die gewünschte Seite direkt ansteuern. Durch Verschieben des *Hand-Symbols* (4) in der Curserleiste können Sie sich ebenfalls schnell im Buch fortbewegen.

Der Bookreader stellt Ihnen verschiedene Seitenansichten zur Auswahl. Über das Symbol Show fullscreen (5) gelangen Sie in den Vollbildmodus und auch wieder heraus. Sie können außerdem zwischen dem One-page-view (6) und dem standardmäßigen Two-page-view (7) wählen oder sich über den Thumbnail-view (8) alle Seiten in Miniaturansicht einblenden lassen. Über die Symbole Zoom in und Zoom out (9) können Sie die aktuelle Seitenansicht vergrößern oder verkleinern.

Compass 1874, Teil 1 (1) 60 × (3) VORWORT. 0000 0001 0002 0003 0004 0005 0006 0007 0008 0009 0010 ■ **:::** ⊙ ⊙ 5678 **(4)** 9 2

Mit Hilfe der Suche im Buch (1) können Sie eine Volltextsuche innerhalb des geöffneten Buches starten. Wenn Ihre Suche zu einem oder mehreren Ergebnissen geführt hat, können Sie über die *gelben Marker* (2) in der Curserleiste direkt zur betreffenden Seite navigieren. Per Mouseover über dieselben wird Ihnen außerdem ein *Auszug* (3) des Volltextergebisses und die betreffende Seitennummer angezeigt.

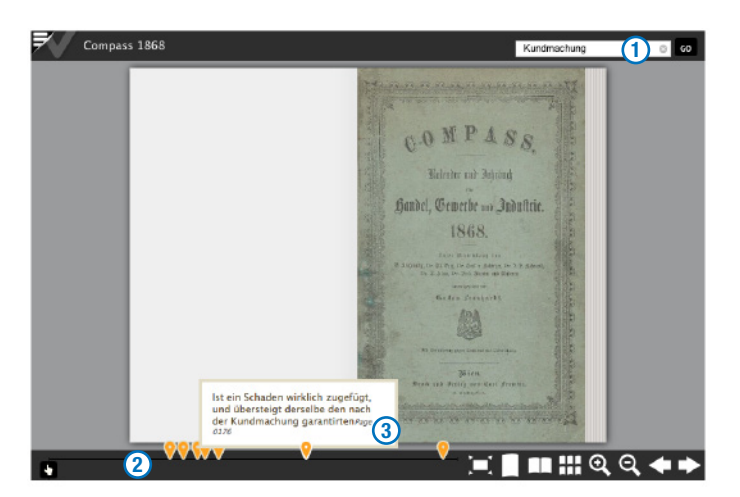

#### Bookreader

Über das Bücherregal angesteuert bietet Ihnen der Bookreader als zusätzliche Funktion eine Kurzbeschreibung des jeweiligen Buches unterhalb der Navigationsleiste.

### 5

Das Verlassen des Vollbildmodus ist ebenfalls immer über die Esc-Taste möglich.

### Funktionen\_2

### 5.1 Suche im Buch

Zur Suche im Buch gelangen Sie entweder über das Funktionen-Menü im Catalogue Record <sup>B</sup> oder über Ihre Ergebnisse der Volltextsuche, wo Sie durch Anklicken eines Covers zur Suche im Buch weitergeleitet werden.

Mit dieser Funktion ist eine neue *Volltextsuche* (1) möglich, die nur innerhalb des aktuell geöffneten Buches durchgeführt wird. Um das Suchergebnis einzuschränken, kann über die im Buch vorhandenen *Kategorien* (2) gefiltert werden.

Wenn Ihre *Suche im Buch* zu einem oder mehreren Ergebnissen geführt hat, können Sie unterhalb des Buchcovers die *Auszüge* (3) sämtlicher Treffer einsehen, wobei der gesuchte Begriff hervorgehoben wird. Über das *Sternsymbol* oberhalb des Auszugs können Sie die jeweilige Seite zu Ihren Lesezeichen hinzufügen. Durch das Anklicken des Auszuges bzw. des *Lesen*-Icons (4) wird die entsprechende Seite im Catalogue Record <sup>s</sup> geöffnet.

Durch Klick auf *Suche in allen Büchern* (5) können Sie die bestehende Volltextsuche wieder auf alle Bücher ausweiten.

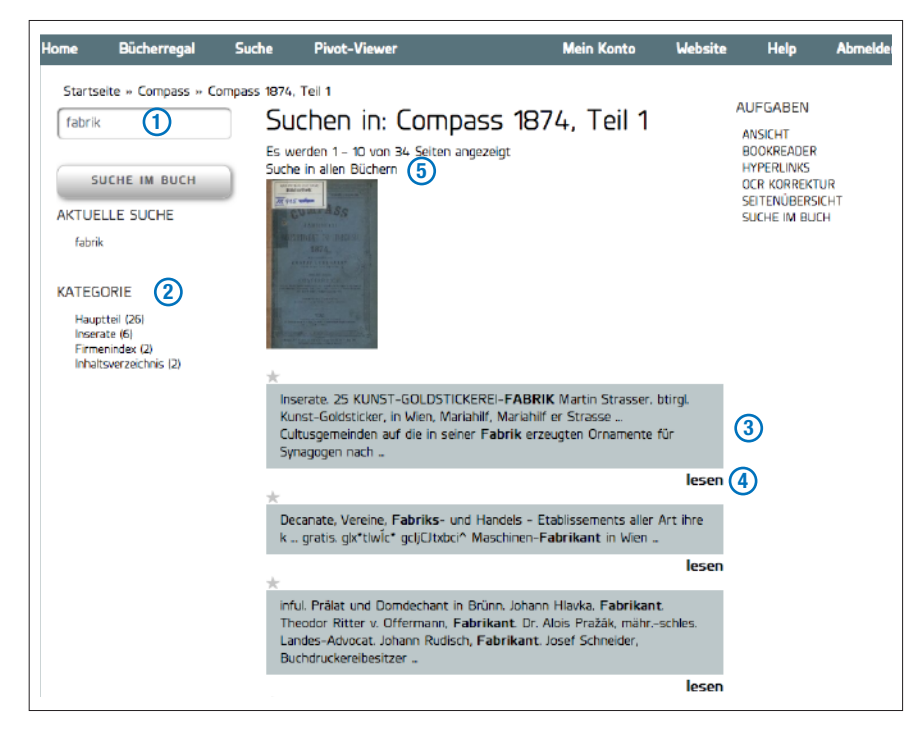

#### 5.2 Seitenübersicht

Die Seitenübersicht ist im *Funktionen-Menü* (1) des Catalogue Record <sup>B</sup> zu finden. Über diese Funktion haben Sie die Möglichkeit, alle Einzelseiten eines Buches in Miniaturform zu überblicken und anzusteuern.

Sie können das ausgewählte Buch außerdem nach *Kategorien* (2) filtern und die für Sie interessanten Seiten bookmarken, indem Sie auf das *Sternsymbol* (3) oberhalb der jeweiligen Seite klicken.

Wollen Sie die restlichen Seiten einsehen, finden Sie im unteren Seitenbereich die entsprechenden Seiten-Buttons (4) zum Weiterblättern.

Durch Anklicken einer beliebigen Seite (5), verlassen Sie die Seitenübersicht und öffnen die Seite im Catalogue Record<sup>s</sup>.

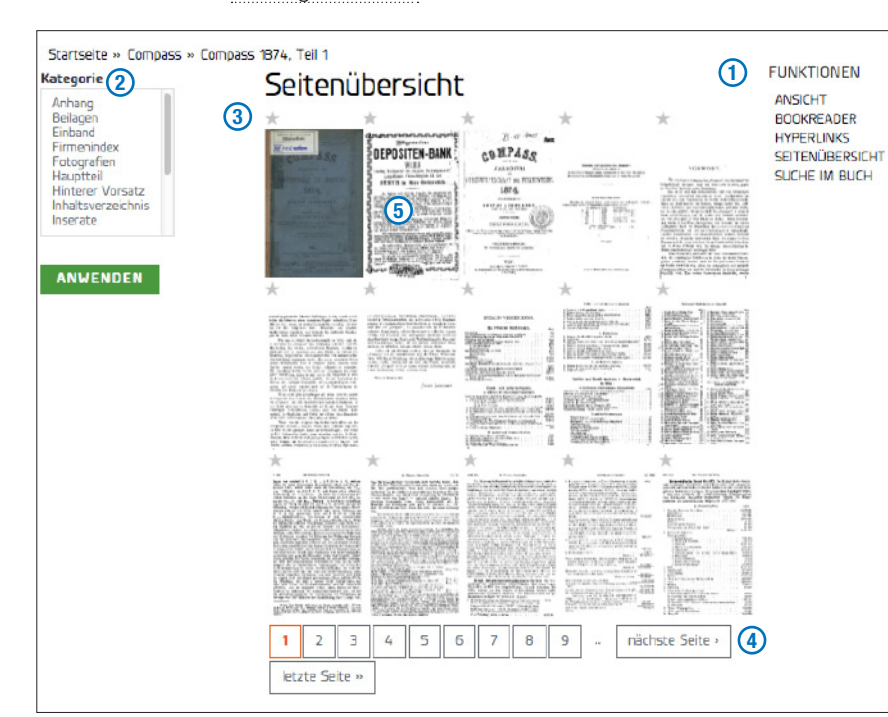

Klicken Sie hier nun auf *lesen* (1), öffnet sich der Bookreader und Sie befinden sich auf der ausgewählten Seite. Ein Klick neben den *Bookreader* führt Sie wieder zurück zum Catalogue Record <sup>s</sup>.

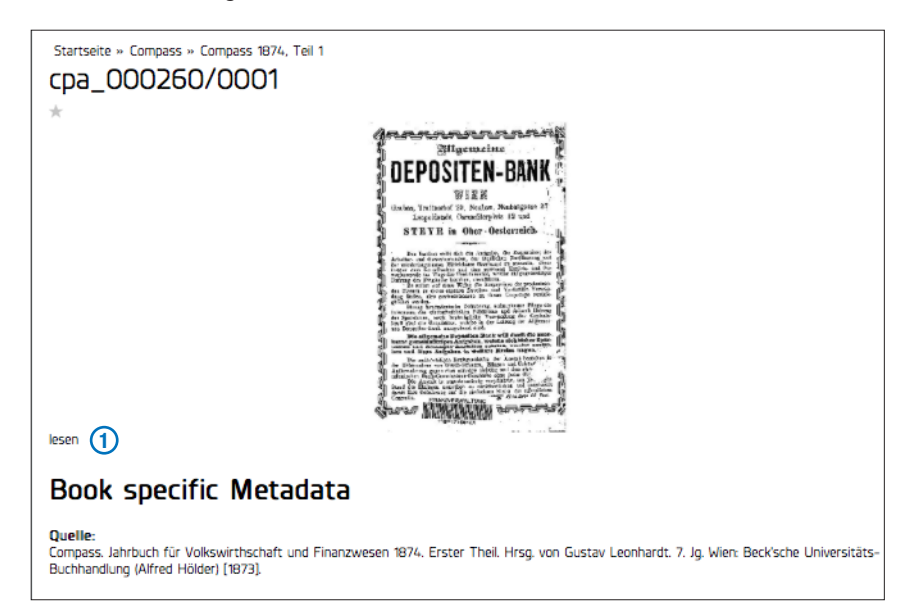

#### 1

Über das Funktionen-Menü können Sie die Seitenübersicht wieder verlassen und mit einer anderen Funktion weiterverfahren.

### 2

Wenn Sie mehrere Filterbegriffe auswählen möchten, halten Sie die Strg-Taste (windows) bzw. die Befehl-Taste und die ctrl-Taste (mac) gedrückt.

#### 3 🛦

Das Sternsymbol ist bei einer gebookmarkten Seite schwarz, ansonsten hellgrau.

Zum Entfernen eines Lesezeichen klicken Sie erneut auf das Sternsymbol.

Die Lesezeichen werden in Ihrem Konto gespeichert und können über dieses abgerufen werden.

### 5

Bei aktivierter Vorschau-Funktion öffnen Sie die Seite in der Vorschau und müssen die Seitenübersicht nicht verlassen.

#### 5.3 Hyperlinks

Zu den *Hyperlinks* gelangen Sie über das *Funktionen-Menü* (1) im <u>Catalogue Record</u><sup>B</sup>. Mit Hilfe dieser Funktion können Sie vom Inhaltsverzeichnis bzw. vom Index eines Buches aus direkt zu einer bestimmten Seite navigieren.

Dies kann insbesondere dann nützlich sein, wenn Sie über die Volltextsuche zu keinem Ergebnis gelangen.

Sie finden die *Hyperlinks* (2) grau hinterlegt über den Seitenzahlen im jeweils geöffneten Inhaltsverzeichnis oder Index.

Über die vier *Icons* (3) links oben können Sie die Seite – wie in der Vorschau – vergrößern, verkleinern oder in den Vollbildmodus schalten.

Mit Hilfe der Seiten-Buttons (4) blättern Sie das jeweilige Verzeichnis durch.

Durch Anklicken eines Hyperlinks können Sie die betreffende Seite einsehen. Bei aktivierter Vorschau-Funktion öffnen Sie die Seite in der Vorschau , haben Sie diese nicht aktiviert, gelangen Sie in den Catalogue Record <sup>s</sup>.

#### Wichtig:

Hyperlinks bieten eine zusätzliche Hilfestellung, sie funktionieren allerdings nicht auf allen Seiten. Eine hundertprozentige Verlässlichkeit kann hier leider nicht gewährleistet werden.

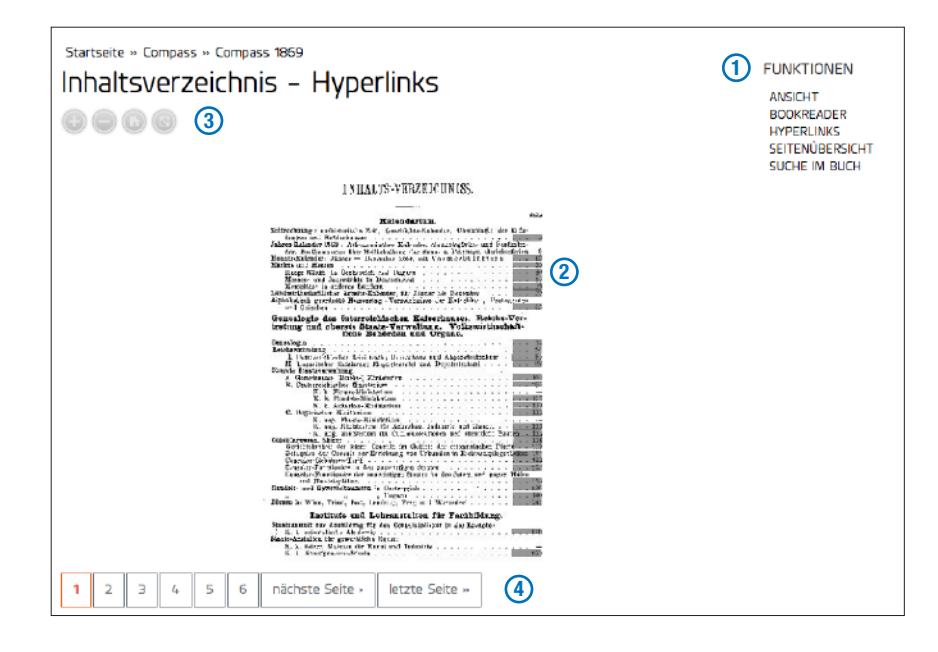

3

ACHTUNG: Diese Icons sind nach einigen Sekunden nicht mehr sichtbar, sofern man Sie nicht benutzt.

Sie werden wieder sichtbar, wenn Sie die Maus zur betreffenden Stelle führen.

Es empfiehlt sich die Vorschau-Funktion aktiviert zu lassen.

So können Sie die angeklickte Seite einsehen, ohne die Hyperlinks zu verlassen.

### Werkzeuge

#### 6.1 Vorschau

Die Vorschau ist eine Funktion für die schnelle Ansicht einzelner Seiten. Sie ist nur dann verwendbar, wenn sie von Ihnen aktiviert wird. Das *Icon* (1) zum Aktivieren der Vorschau finden Sie immer im rechten oberen Eck des ZEDHIA-Portals.

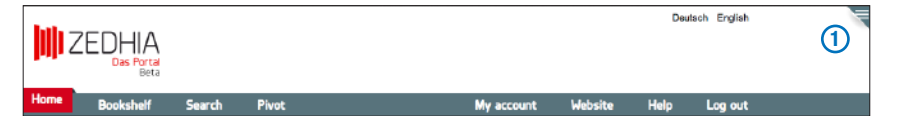

Sobald Sie nun eine Seite anklicken, öffnet sich diese in der Vorschau auf der rechten Bildschirmseite. Sie können die jeweilige Seite in der Vorschau vergrößern oder verkleinern, indem Sie das Icon *Zoom in* (2) oder *Zoom out* (3) anklicken. Wollen Sie die Seite wieder in die ursprüngliche Vorschau-Größe bringen, klicken Sie auf *Home* (4). Über das Icon *Toggle full page* (5) lässt sich die Vorschau in den Vollbildmodus schalten – ein erneutes Anklicken des Icons bringt Sie wieder zurück. Über *Open page* (6) verlassen Sie die Vorschau und öffnen die jeweilige Seite zunächst im Catalogue Record <sup>s</sup>.

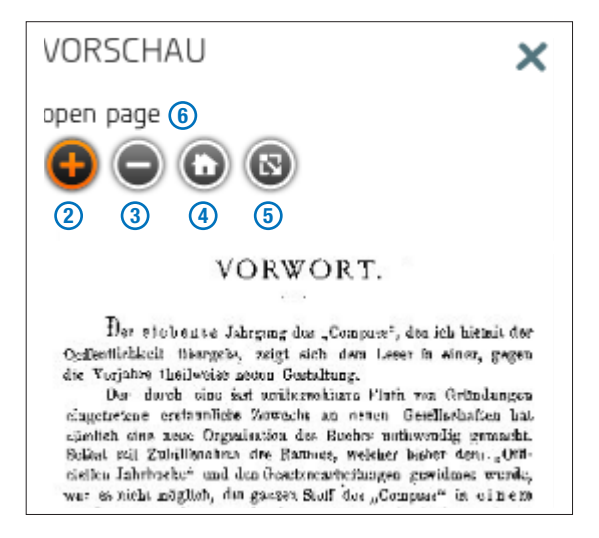

Klicken Sie auf *lesen* (1), öffnet sich der Bookreader und Sie befinden sich auf der ausgewählten Seite. Ein Klick neben den *Bookreader* führt Sie wieder zurück zum Catalogue Record <sup>s</sup>.

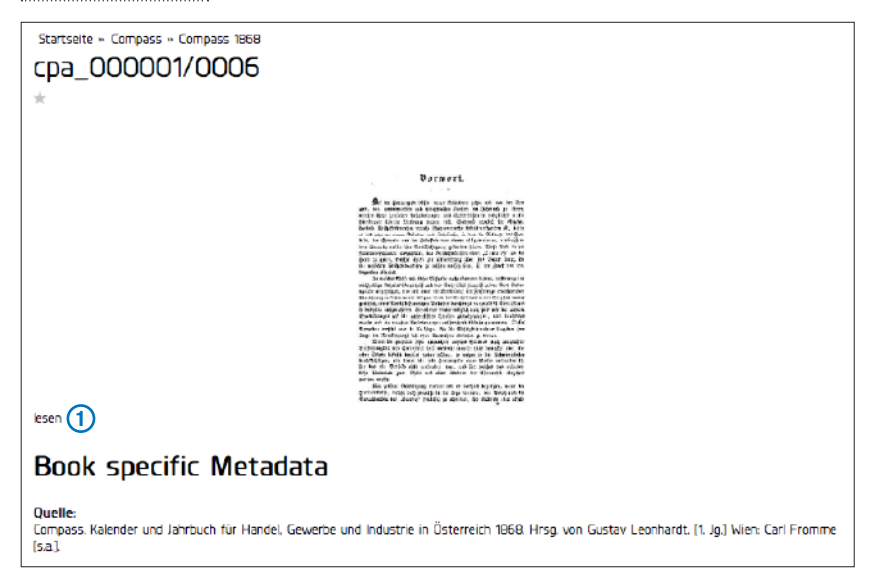

### 1

Bei nicht aktivierter Vorschau-Funktion sehen Sie rechts oben dieses Symbol **▼**.

Bei aktivierter Vorschau-Funktion sehen Sie rechts oben dieses Symbol X.

Da die Vorschau-Funktion durch den raschen Seitenaufbau eine schnelle und komfortable Einsicht in die Seiten gibt, empfiehlt es sich, diese Funktion aktiviert zu lassen und sie bei Bedarf auszuschalten.

### 5

Das Verlassen des Vollbildmodus ist auch über die esc-Taste möglich.

### 6.2 Metadaten

ZEDHIA stellt Ihnen umfangreiche Metadaten sowohl zu jedem Buch als auch zu jeder Buchseite zur Verfügung. Die Metadaten richten sich in ihrem Grundaufbau (Elementen) nach dem internationalen Metadatenstandard Dublin Core. Die Metadaten können jeweils im Catalogue Record <sup>B</sup> und Catalogue Record <sup>S</sup> eingesehen werden.

Sämtliche Filterkategorien, die Ihnen im ZEDHIA-Portal zur Verfügung stehen, werden aus den Metadaten generiert.

#### **Buchspezifische Metadaten**

Für jedes Buch, das Sie im ZEDHIA-Portal einsehen können, stehen folgende Metadaten zur Verfügung.

#### Quelle:

Diese gibt Ihnen das bibliographische Vollzitat wieder. Dieses können Sie beispielsweise für eine Quellenangabe bei einem Zitat aus dem ZEDHIA-Bestand nutzen.

#### Thema:

Jedes Buch wurde nach den im deutschsprachigen Raum im Bibliothekswesen gebräuchlichen Regeln für den Schlagwortkatalog (RSWK) beschlagwortet. Folgende Kategorien wurden aufgenommen: Geographische, Sach- und Formschlagwörter. Nutzen Sie diese, um eine thematische oder inhaltliche Filterung Ihrer Suchanfragen im ZEDHIA-Portal durchzuführen.

#### Beschreibung:

Jedes Buch verfügt über eine kurze Beschreibung seines Inhaltes. Diese ist nicht nur über den Catalogue Record B, sondern auch als Mouseover im Bücherregal einsehbar.

#### Datum:

Dieses Metadatum bezieht sich immer auf das Titeljahr und nicht auf das Erscheinungsjahr eines Buches und gibt den zeitlichen Gültigkeitsbereich in Hinblick auf den Inhalt an.

#### Urheber

#### Bereich:

Weist den geographischen Gültigkeitsbereich in Hinblick auf den Buchinhalt aus.

#### Sprache:

Die Sprache, in der ein Buch verfasst wurde, wird im internationalen Sprachcode ISO 639-3 angegeben.

#### Format:

Verzeichnet das Dateiformat nach einem standardisierten Vokabular (Internet Media Types (MIME))

#### Titel:

Die Kurztitel der einzelnen Bücher wurden so gewählt, dass sie neben einer eindeutigen Titel-Identifikation auch die Titeljahre sowie die Bandanzahl ausweisen.

#### Seitenspezifische Metadaten

Für ZEDHIA wurde jede der über 1,1 Millionen Seiten mit zusätzlichen Metadaten versehen:

Seitenzahl und Art der Seitennummerierung (arabisch/römisch): Hier wurde die Originalpaginierung des Buches übernommen und gleichzeitig angegeben, ob die Seite arabisch oder römisch paginiert wurde.

#### Kategorie:

Diese gibt an, in welchem Bereich eines Buches sich die Seite befindet bzw. welchen Inhalt diese enthält. Es gibt insgesamt 15 verschiedene Kategorien: *Einband, Vorderer Vorsatz, Inhaltsverzeichnis, Firmenindex, Register, Hauptteil, Inserate, Pläne, Registerkarten, Fotografien, Lieferanzeiger, Leerseiten, Beilagen, Anhang, Hinterer Vorsatz.* 

#### Die Kategorien im Speziellen

Da es sich beim "Zentralblatt für die Eintragungen in das österreichische Handelsregister, vereinigt mit dem amtlichen Lieferungsanzeiger" um eine Doppelpublikation handelt, wurde die Kategorie *Lieferanzeiger* vergeben, um die Handelsregistereintragungen von den Kundmachungen des Lieferanzeigers trennen zu können.

Unter die Kategorie *Vorderer Vorsatz* wurden alle Seiten subsummiert, die vor dem Inhaltsverzeichnis, Register oder Hauptteil vorhanden waren und die auch sonst keiner Kategorie zuordenbar waren wie z. B. die eigentlichen Vorsatzseiten, Titelblatt, Vorwort oder Abkürzungen. Gleiches gilt für den Hinteren Vorsatz, der die Seiten hinter dem letzten redaktionellen Teil beinhaltet.

Inhaltsverzeichnis vs. Firmenindex und Register: Alle drei Kategorien sind zwar als Suchverzeichnisse anzusehen, heben sich aber inhaltlich trotzdem stark voneinander ab. Das Inhaltsverzeichnis bietet einen groben Leitfaden durch ein Buch. Der Firmenindex ist ein alphabetisches Suchregister, in dem ausschließlich Firmen unter Angabe der Seitenzahl aufgelistet sind. Unter Register wurden letztlich alle weiteren Suchregister subsummiert wie etwa Orts-, Waren- oder Fremdsprachenregister.

#### Der Einsatz der Kategorien beim Filtern bringt Vorteile:

So haben Sie etwa die Möglichkeit, sich bei der Seitenübersicht nur Seiten anzeigen zu lassen, auf denen Fotografien oder Inserate zu sehen sind.

Suchen Sie beispielsweise bei der Volltextsuche nach Informationen zu einer speziellen Firma, ist die Filterung Hauptteil nützlich, da die für Ihre Suchanfrage irrelevanten Bereiche wie etwa Firmenindex oder Inhaltsverzeichnis nicht mehr angezeigt werden.

#### Α

Aktuelle Suche 15 Auszüge 13, 20

#### В

Benutzerbild 11 Benutzerdaten 10, 11 Benutzerkonto 8, 10, 11 Benutzername 9, 10 Bookmarken 10, 14, 21 Bookreader 19 Browser 5 Bücherregal 10, 14, 19 Buchspezifische Metadaten 24 Buchtitel 10, 12, 13, 14, 15, 16, 17

#### С

Catalogue Record\_B 17, 24 Catalogue Record\_S 18, 24

E

Ergebnisse der Volltextsuche 13

#### F

Favoriten 14 Filterbegriffe 13, 14, 15, 16, 21 Filterkategorien 13, 16, 24 Funktionen 9, 10, 17, 19, 20, 21, 22 Funktionen-Menü 19, 20, 21, 22

#### G

Graph view 16 Grid view 16

#### Н

Home 12, 13, 18, 23 Hyperlinks 22

#### I

Impressum 12 Informationsbestände 5

#### L

Lesezeichen 10, 12, 14, 20, 21 Login 8, 9, 12

#### Μ

Metadaten 24, 25

### 0

One-page-view 19

### Ρ

Passwort 9,11 Passwort ändern 11 Passwort anfordern 9 Passwort vergessen 9 Pivot 16 Preismodelle 6,7

### R

Registrieren/Registrierung 8

#### S

Seiten in dieser Ausgabe 13 Seitenspezifische Metadaten 24 Seitenübersicht 10, 21, 25 Show fullscreen 19 Standardsprache 11 Startseite 9, 12 Sternsymbol 10, 17, 18, 20, 21 Suche im Buch 10, 20 Suche-Seite 10, 15

#### Т

Technische Voraussetzungen 5 Thumbnail-view 19 Toggle full page 18, 23 Two-page-view 19

#### U

User (Registrierter) 9 User (Test-) 9

### V

Vollbildmodus 5, 18, 19, 22, 23 Volltextsuche 10, 12, 13, 14, 16, 19, 25 Volumes 10 Vorschau-Funktion 12, 13, 18, 21, 22, 23 Vorschau/Preview 18, 21, 22, 23

#### Ζ

Zoom in 18, 19, 23 Zoom out 18, 19, 23

ZEDHIA ist ein Produkt der:

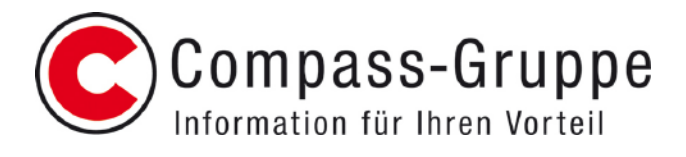

Compass-Verlag GmbH Matznergasse 17 1140 Wien